## https://unifiedportal-emp.epfindia.gov.in/epfo/

Enter the Userid & Password ( Pls Note if wrong password enter for 5 to more times account will be locked ) pls be careful

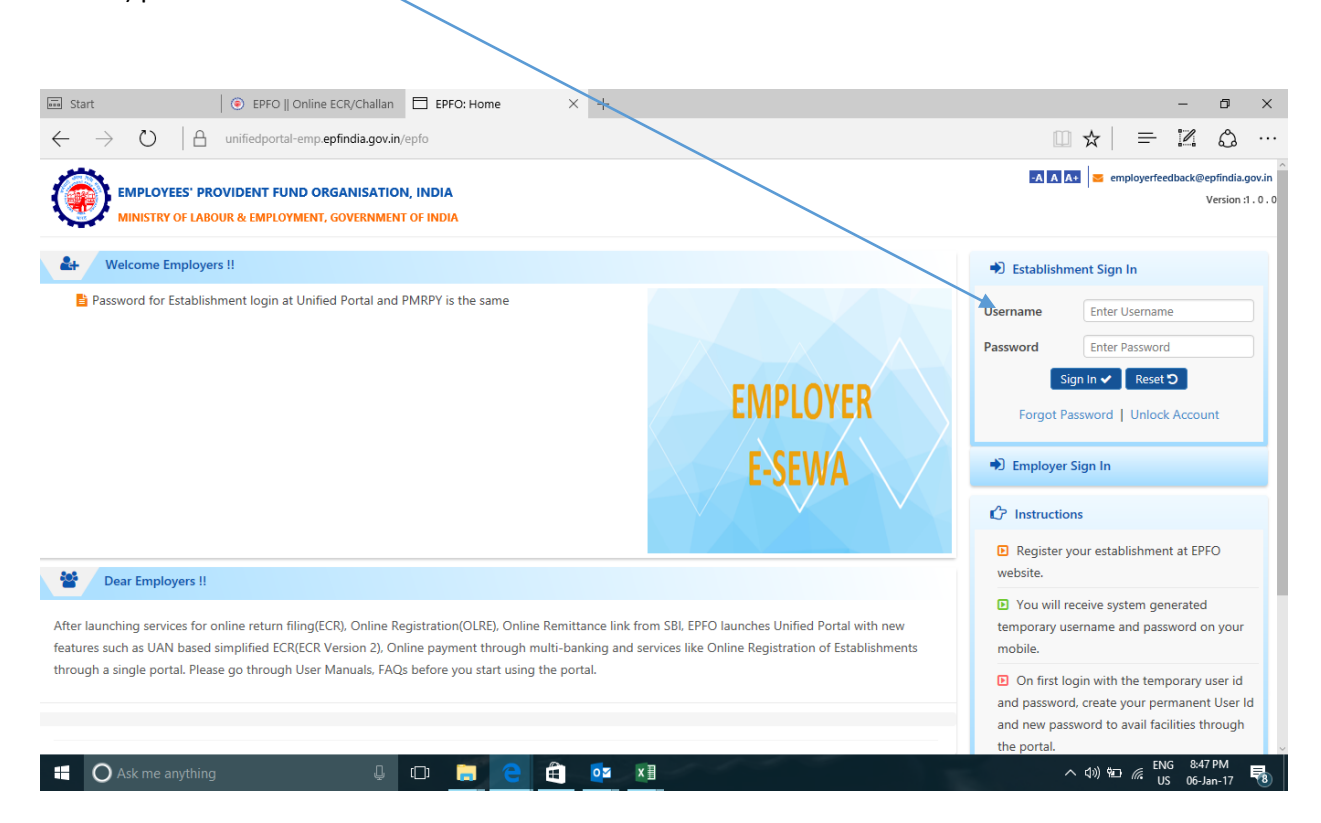

| Image: Start         Image: EPFO    Online ECR/Challan         Image: EPFO: Home         ×         +           ←         →         O         Image: Amage: Amage: |                                                                               | ×<br>□ ☆   = I & ○ ··                                                                                                    |
|----------------------------------------------------------------------------------------------------|-------------------------------------------------------------------------------|----------------------------------------------------------------------------------------------------|
| EMPLOYEES' PROVIDENT FUND ORGANISATION, INDIA<br>MINISTRY OF LABOUR & EMPLOYMENT, GOVERNMENT OF INDIA                                                                                                    | Welcome: citec117750     Est. Id: THV5H0117750000 Name : M/S.CITEC ENGINEERIN | 🛃 🛕 🚺 🕿 employerfeedback@epfindia.gov.in<br>(@ Logout<br>Version :1.0.0                                                               |
| 🕷 Home Member - Establishment - Payments - Dashboards - User -                                                                                                    |                                                                               |                                                                                                    |
| i Alert's                                                                                                    | Emplo                                                                         | yer Profile                                                                                                    |
|                                                                                                    | M/:                                                                           | S.CITEC ENGINEERING (INDIA) PVT LTD.                                                                                                  |
|                                                                                                    | Est. Id                                                                       | THVSH0117750000                                                                                                    |
|                                                                                                    | PF                                                                            | Un-Exempted                                                                                                    |
|                                                                                                    | Pension                                                                       | Un-Exempted                                                                                                    |
|                                                                                                    | EDLI                                                                          | Un-Exempted                                                                                                    |
|                                                                                                    | Address                                                                       | HAMER ARTIUM,PLOT-57,FIRST FLOOR,, SEC-<br>11,CBD BELAPUR,CBD BELAPUR, Dist: MUMBAI<br>(SUBURBAN), State: MAHARASHTRA, Pin:<br>400614 |
|                                                                                                    | PF Office                                                                     | VASHI [VSH]                                                                                                    |
| 📴 What's New                                                                                                    |                                                                               |                                                                                                    |
| FORM 5A Data fields made editable. Employer may edit, if required, and print the Form again for submission to PF                                                                                                    | Office.                                                                       |                                                                                                    |
| Validity of challan for online payments through internet is 12 days.                                                                                                    |                                                                               |                                                                                                    |
|                                                                                                    |                                                                               |                                                                                                    |
|                                                                                                    |                                                                               |                                                                                                    |

After entering the login password particular screen will be appeared

Once the challan is approve PIs go the Payment tab and click the payment ECR as shown below

| / 0             |                                                   | p.epinidia.gov.in/epi0/nome:_Horv_51/                            | _=22-4-3EE90E1CE888CCCE  | 996F58EAUUAF8CUFE                                                        |                                                                                                    |
|-----------------|---------------------------------------------------|------------------------------------------------------------------|--------------------------|--------------------------------------------------------------------------|----------------------------------------------------------------------------------------------------|
|                 | YEES' PROVIDENT FUND (<br>Y OF LABOUR & EMPLOYMEN | DRGANISATION, INDIA                                              |                          | Welcome: salt127713 Est. Id: MHBAN0127713000 Name : SALT BRAND SOLUTIONS | 🗚 🔥 😝 🐱 employerfeedback@epfindia.go<br>@ Log<br>Version :1 .                                                                          |
| ome Memt        | er - Establishment -                              | Payments - Dashboards -<br>ECR/ RETURN FILING<br>PAYMENT ( ECR ) | User 🕶                   | Emp                                                                      | loyer Profile                                                                                                    |
|                 |                                                   | PAYMENT ( DIRECTCHALLAN                                          |                          |                                                                          | SALT BRAND SOLUTIONS PVT LTD.                                                                                                    |
|                 |                                                   | }                                                                |                          | Est. Id                                                                  | MHBAN0127713000                                                                                                    |
|                 |                                                   |                                                                  |                          | PF                                                                       | Un-Exempted                                                                                                    |
|                 |                                                   |                                                                  |                          | Pension                                                                  | Un-Exempted                                                                                                    |
|                 |                                                   |                                                                  |                          | EDLI                                                                     | Un-Exempted                                                                                                    |
|                 |                                                   |                                                                  |                          | Address                                                                  | 103, SASMIRA CENTRE, 176,C.S.T.ROAD,<br>KALINA, SANTACRUZ (EAST),MUMBAI, Dist:<br>MUMBAI (SUBURBAN), State: MAHARASHTRA<br>Pin: 400098 |
|                 |                                                   |                                                                  |                          | PF Office                                                                | BANDRA(MUMBAI-I) [BAN]                                                                                                    |
| What's N        | lew                                               |                                                                  |                          |                                                                          |                                                                                                    |
| FORM 5A Dat     | a fields made editable. Empl                      | loyer may edit, if required, and print                           | Form again for submissio | on to PF Office.                                                         |                                                                                                    |
| Validity of cha | lian for online payments thi                      | rough internet is 12 days.                                       |                          |                                                                          |                                                                                                    |

| - $ ightarrow$ $ m \rotation$ | EPFC     unifiedpo | D    Online ECR,<br>rtal-emp.epfine | /Challan EPFO: ECR<br>dia.gov.in/epfo/ecr/ecrcl?_F | Challan List × + | 45D5DD08213         | E87C42C3    | 3371F958AI      | B6                                                 |                                   |            |           | ×   =        | - •<br>12 C                   |
|-------------------------------|--------------------|-------------------------------------|----------------------------------------------------|------------------|---------------------|-------------|-----------------|----------------------------------------------------|-----------------------------------|------------|-----------|--------------|-------------------------------|
|                               | ES' PROVIDENT I    | FUND ORGAN                          | VISATION, INDIA                                    |                  |                     |             | Let Name : SALT | <b>/elcome: salt1</b><br>d: MHBAN012<br>BRAND SOLU | 2 <b>7713</b><br>7713000<br>FIONS |            | -A A A+   | employerfeed | back@epfindia<br>@<br>Versior |
| Home / ECR Hom                | e Page / ECR Up    | load / ECR C                        | Challan List                                       | No draft I       | ECR challan d       | etails four | nd.             |                                                    |                                   |            |           |              |                               |
| In-Process Chal               | an List:           |                                     |                                                    |                  |                     |             |                 |                                                    |                                   |            |           |              |                               |
| FRRN                          | Wage Month         | ECR Type                            | Upload Date                                        | Status           | A/C 1               | A/C 2       | A/C 10          | A/C 21                                             | A/C 22                            | Total Amt. | Ack. File | Receipt File | Payme                         |
| 3101701001820                 | DEC-2016           | ECR                                 | 06-JAN-2017 19:28                                  | Due for Payment  | 1,74,927            | 7,094       | 25,373          | 1,525                                              | 200                               | 2,09,119   | Ŧ         | <u>±</u> .   | Pay                           |
|                               |                    |                                     |                                                    |                  | One record fou<br>1 | ind.        |                 |                                                    |                                   |            |           |              |                               |
| Recent Challans               | :                  |                                     |                                                    | No recent        | ECR challan d       | letails fou | nd.             |                                                    |                                   |            |           |              |                               |
|                               |                    |                                     |                                                    |                  |                     |             |                 |                                                    |                                   |            |           |              |                               |
|                               |                    |                                     |                                                    |                  |                     |             |                 |                                                    |                                   |            |           |              |                               |
|                               |                    |                                     |                                                    |                  |                     |             |                 |                                                    |                                   |            |           |              |                               |

## Once we click the payment ECR the following screen will appear PIs click the Pay button

## Once we click the pay button following screen will appear

| Start () EPFO    Online ECR                                                                | Challan 🗄 EPFO: Home 🛛 🕹 +                         |                                                                          |                        | - 0 ×                  |
|--------------------------------------------------------------------------------------------|----------------------------------------------------|--------------------------------------------------------------------------|------------------------|------------------------|
| $\leftrightarrow$ $\rightarrow$ $\circlearrowright$ $ $ ${	heta}$ unifiedportal-emp.epfind | lia.gov.in/epfo/challan/getPaymentOption/41771?_HD | IV_STATE_=26-35-30EAEB751E4FCDA8C6DBA544F7A0FBC8                         |                        | Z 🗘 …                  |
| EMPLOYEES' PROVIDENT FUND ORGAN<br>MINISTRY OF LABOUR & EMPLOYMENT, GOV                    | IISATION, INDIA<br>ERNMENT OF INDIA                | Welcome: salt127713 Est. Id: MHBAN0127713000 Name : SALT BRAND SOLUTIONS | -A A A+ Semployerfeed  | Sack@epfindia.gov.in   |
| 🚓 Home Member 👻 Establishment 👻 Pay                                                        | rments 👻 Dashboards 👻 User 👻                       |                                                                          |                        |                        |
| Home / ECR Home Page / Challan Payment                                                     |                                                    |                                                                          |                        |                        |
|                                                                                            | Challan Payment:                                   |                                                                          |                        |                        |
|                                                                                            | TRRN: 3101701001820                                | Payment Amount ( ₹ ): 209119/-                                           |                        |                        |
|                                                                                            | Please select your payment bank and o              | lick on "Continue" below to initiate payment:                            |                        |                        |
|                                                                                            | Select Bank                                        | : Select Bank V                                                          |                        |                        |
|                                                                                            | Continue                                           | Cancel                                                                   |                        |                        |
|                                                                                            |                                                    |                                                                          |                        |                        |
|                                                                                            |                                                    |                                                                          |                        |                        |
|                                                                                            |                                                    |                                                                          |                        |                        |
|                                                                                            |                                                    |                                                                          |                        |                        |
|                                                                                            |                                                    |                                                                          |                        |                        |
|                                                                                            |                                                    |                                                                          |                        |                        |
| Ask me anything                                                                            | 4 🗆 蒚 C 🖨 💽                                        | x 🖩 🛛 🖷                                                                  | へ (1)) 幅つ <i>候</i> ENG | 9:01 PM<br>06-Jan-17 🐻 |

## Once we select the Bank the following bank list will appear for other bank select Sbi Aggregator

|                                                                                          |                                 |                          |                                                              |            | /                      |                        |
|------------------------------------------------------------------------------------------|---------------------------------|--------------------------|--------------------------------------------------------------|------------|------------------------|------------------------|
| Start Start Online ECR/0                                                                 | Challan 📋 EPFO: Home            | $\times$ +               |                                                              |            |                        | - 0 ×                  |
| $\leftarrow$ $\rightarrow$ $\circlearrowright$ $ $ $\triangleq$ unifiedportal-emp.epfind | ia.gov.in/epfo/challan/getPayme | entOption/41771?_HDIV_ST | ATE_=26-35-30EAEB751E4FCDA8C6DBA544F7A0FBC                   | 8          | □ ☆   =                | Z & …                  |
| EMPLOYEES' PROVIDENT FUND ORGAN                                                          | ISATION, INDIA                  |                          | <b>&amp; Welcome: salt127713</b><br>Est. Id: MHBAN0127713000 | / '        | -A A A+ Semployerfeedb | oack@epfindia.gov.in   |
| MINISTRY OF LABOUR & EMPLOYMENT, GOVE                                                    | RNMENT OF INDIA                 |                          | Name : SALT BRAND SOLUTIONS                                  |            |                        | Version :1 . 0 . 0     |
| 🖶 Home Member 👻 Establishment 👻 Pay                                                      | ments 👻 Dashboards 👻            | User 👻                   |                                                              |            |                        |                        |
| Home / ECR Home Page / Challan Payment                                                   |                                 |                          |                                                              |            |                        |                        |
|                                                                                          | Challan Payment:                |                          |                                                              |            |                        |                        |
|                                                                                          | TRRN: 310170100182              | 0                        | Payment Amount ( ₹ ): 20917.9/-                              |            |                        |                        |
|                                                                                          | Please select your pay          | ment bank and click      | on "Continue" below to initiate payment:                     |            |                        |                        |
|                                                                                          | Select Bank                     | :                        | Select Bank<br>Online Payment                                |            |                        |                        |
|                                                                                          |                                 | Continue                 | Allahabad Bank<br>Indian Bank<br>Puniab National Pank        |            |                        |                        |
|                                                                                          |                                 |                          | State Bank o India Other Bank                                |            |                        |                        |
|                                                                                          |                                 |                          | SBI Aggregator                                               |            |                        |                        |
|                                                                                          |                                 |                          |                                                              |            |                        |                        |
|                                                                                          |                                 |                          |                                                              |            |                        |                        |
|                                                                                          |                                 |                          |                                                              |            |                        |                        |
|                                                                                          |                                 |                          |                                                              |            |                        |                        |
|                                                                                          |                                 |                          |                                                              |            |                        |                        |
|                                                                                          |                                 |                          |                                                              |            |                        |                        |
| C Ask me anything                                                                        | 🕌 🛛 🥫 🤤                         | 🛍 🔯 🕅                    | w]                                                           | The second | へ (小) 🐿 候 🛛 US         | 9:02 PM<br>06-Jan-17 🐻 |

| t               | EPFO    For Employers                                                  | State Bank MOPS              | × +                    |                                               |               | -          | ٥ |
|-----------------|------------------------------------------------------------------------|------------------------------|------------------------|-----------------------------------------------|---------------|------------|---|
| $\rightarrow$ D | STATE BANK OF INDIA [IN] merch                                         | ant.onlinesbi.com/merchant/r | nerchantprelogin.htm   |                                               | □ ☆           |            | ٩ |
|                 | भारतीय स्टेट बैंक<br>State Bank of India<br>The Banker to Every Indian |                              |                        |                                               |               | Online SBI |   |
| STA             | TE BANK MULTI OPTION PAYMENT                                           | SYSTEM                       |                        |                                               |               |            |   |
| Net E           | Banking                                                                |                              |                        |                                               |               |            |   |
|                 |                                                                        | SBI<br>Nii<br>Click Here     |                        | Other Banks<br>Bank Charges: 00<br>Click Here |               |            |   |
| Card            | Payments                                                               |                              |                        |                                               |               |            |   |
|                 | Ó                                                                      |                              | <i>(</i>               |                                               | <i>i</i>      |            |   |
|                 | State Bank Debit Cards                                                 |                              | Other Bank Debit Cards |                                               | Credit Cards  |            |   |
|                 | Bank Charges: 0.0                                                      |                              | Bank Charges:          |                                               | Bank Charges: |            |   |
|                 | Click Here                                                             |                              | Click Here             |                                               | Click Here    |            |   |
| Othe            | r Payments Modes                                                       |                              |                        |                                               |               |            |   |
|                 |                                                                        |                              |                        |                                               |               |            |   |

Once we select SBI aggregator following screen will appear for other bank PIs select Other banks &

1

Once we select other Banks PIs select the bank and pay the same

| Start                             | EPFO    For Employers                          | ➡ BillDesk - All Your Paym × +                                                  | -               | ٥          | ×      |
|-----------------------------------|------------------------------------------------|---------------------------------------------------------------------------------|-----------------|------------|--------|
| $\leftarrow \rightarrow $ 0 $ $ a | billdesk.com/pgidsk/ProcessPaymer              | tjsessionid=000jlCCdOqnc06zs8ntjFFlcFR:1a7ou2vsv?wpage=OBUFqpUvq6V3DYgUlcCLuScN | 2               | ٩          |        |
|                                   | State Bank MOPS<br>Multi Option Payment System | (     State Bank Collect                                                        |                 |            | ^      |
|                                   | 1 Internet Banking                             | Select your Bank<br>Payment Amount: ₹ 209119.00                                 |                 |            |        |
|                                   |                                                | All Banks<br>== Select your Bank ==<br>Make Payment                             |                 |            |        |
|                                   |                                                | BillDesk                                                                        |                 |            |        |
| 🗄 🔘 Ask me anythin                | g 📮                                            | 다. 🕞 🔁 🖬 🚥 x 🗄 🖬                                                                | 5 9:06<br>06-1a | PM<br>n-17 | ,<br>R |